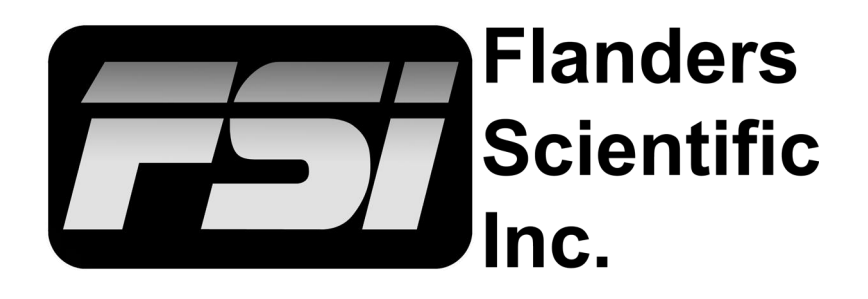

更新日期: 2022年3月24日

尊正数字视频有限公司
深圳市南山区南海大道
美年广场2栋6楼
电话: +86075586391800
13392156181
QQ: 28517315732
邮箱: sales@zunzheng.cn /
zunzheng@aliyun.com
www.zunzheng.com

Flanders Scientific Inc.

Pomfort的Livegrade软件支持尊正BoxIO。有关搭配HD-SDI设备设置Livegrade的总体信息,请参考下方 文章:<u>HD-SDI设置Livegrade</u>

要在BoxIO和Livegrade间传输风格信息,运行Livegrade的Mac需具备可用网络连接。BoxIO的默认IP地 址为192.168.1.244。当连接至多台BoxIO设备时,每台设备都需要单独的IP地址。使用路由器或网络交 换机是必要的。若需更多关于更改BoxIO IP地址及其他BoxIO网络设置的信息,请参考BoxIO用户手册。

注:单台BoxlO设备可通过Wi-Fi连接,但是,若想获得最佳性能表现,推荐采用以太网连接。多台设备进行配置则要求必须采用以太网连接。

将BoxlO连接到Livegrade前, 你需要打开<u>IP Remote Utility</u> (IPRU)并验证BoxlO已按正 确模式设置完毕。

利用BoxIO的IP地址,在IP Remote Utility内连接BoxIO。 连接后,选中单通道模式 (Single Channel Mode)或 双通道模式(Dual Channel Mode)。针对每个将使用的输 出通道(Output Channel), 确保分配相应的SDI输入。

|                                   | FSI: IP Remote Utility - Ve | ersion: 1.8.9          |                          |
|-----------------------------------|-----------------------------|------------------------|--------------------------|
| X New BoxIO Address: 10.1.10.122  |                             |                        | Connected                |
| X New Monitor Model: BoxIO        |                             | 0                      | SD Menu Settings         |
| Firmware Version: 0.1.70          |                             | Disconn                | ect Update Firmware      |
| X New BoxIO Output Mode Selection |                             |                        |                          |
| Single Channel                    | Dual Channel                | Test Pattern Generator |                          |
| ongie onamer                      |                             |                        |                          |
|                                   | Ch 1 Ch 2                   |                        |                          |
| Input                             |                             |                        |                          |
| SDI 1                             | SDI 2                       | CH2 Output             |                          |
| Channel 1 Front 1D LUT            | Channel 1 2D LUT            | Channel 1 Back 1D LUT  |                          |
|                                   |                             |                        | Channel 1 Frame Callback |
| Preview                           | Preview                     | Preview                |                          |
| ld: 1 Save LUT                    | ld: 1 Save LUT              | ld: 1 Save LUT         | Select a Frame Send      |
| Id: 1 _ Recall LUT                | Id: 1 Recall LUT Id: 1 Re   | Id: 1 Recall LUT       | Store Id: 1 Save Frame   |
|                                   | Id: 1 Delete LUT            | Id:1 Delete LUT        | Recall Id: 1 Load Frame  |
|                                   | Panga Calasti               |                        |                          |
| Launch Components                 |                             |                        |                          |
| ScopeStream Wave                  | form                        | 64,940]                |                          |
| ScopeStream Vec                   | tor                         | ed [64,1019]           |                          |
|                                   | SMPTE                       | Full [4,1019]          |                          |
| Capture Frame                     | Full Rar                    | ge [0,1023]            |                          |
| New BoxIO                         |                             |                        |                          |

信号范围可以通过BoxIO也可以通过Livegrade管理。针对多数使用场景,在启动Livegrade前设置好合适的信号范围是比较好的做法,因为这能够提供更高的精确度,尤其是在使用视频范围(Video Range)时。在IPRU的范围(Range)选项中,选择视频(Video)、拓展(Extended)、SMPTE Full或全范围(Full Range)中的一项。

信号范围也可在Livegrade中管理,这在进行范围转换时,如从Full转为Extended时尤其实用。若要在Livegrade中管理信号范围,切莫在Livegrade中选择完毕后再在IPRU中更改范围设置。Livegrade将自动设置BoxIO至全范围,并在软件层面进行所有必要的信号范围管理。在Livegrade接管信号范围操作后再在IPRU中更改这部分选项可能会导致范围缩放问题。

2

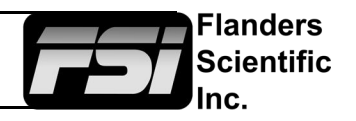

| Slots  | Grade       | Look Presets     | View             | Window                      | Help                    |                         |           |
|--------|-------------|------------------|------------------|-----------------------------|-------------------------|-------------------------|-----------|
| Manag  | e Devices   |                  |                  |                             |                         |                         |           |
| Add De | evice       |                  |                  |                             |                         | No ISMini connected     | 现         |
| Refres | h Devices   |                  |                  |                             |                         | Add AJA FS-HDR          | /         |
|        |             |                  |                  |                             |                         | Add ARRI Camera         | (         |
| Record | ling in Slo | t                |                  |                             | ~                       | Add Canon Monitor       |           |
|        |             |                  |                  |                             | (R                      | Add FSI Device          |           |
|        | Il Recordi  |                  |                  |                             |                         | Add OMOD Device         |           |
|        | h Framegi   |                  |                  |                             |                         | Add Panavision DXL2     |           |
|        |             |                  |                  |                             |                         | Add Pluto               |           |
|        |             | - from Ourseal O |                  |                             |                         | Add RED Camera          |           |
| Create | Still Imag  | e for All Slate  |                  |                             |                         | Add Teradek Device      |           |
| Crea   | 0.0         | e for All Slots  |                  | FSI D                       | evice Co                | onfiguration            |           |
| Cuuit. | David       |                  |                  |                             |                         |                         |           |
| Swit   | Devi        | ce               | -                |                             |                         |                         |           |
| own    |             | IP Address:      | 10.1             | .10.122                     |                         |                         |           |
| Uplo   |             |                  | 0.0              | lisconne                    | cted                    |                         |           |
| Pern   |             |                  |                  |                             |                         |                         |           |
| Swit   |             | Enable fram      | earab            |                             |                         |                         |           |
| Swit   | -           | Lindbio indin    | - gran           |                             |                         |                         |           |
| Swit   |             | Continou         | isly re          | fresh fra                   | megrab                  |                         |           |
| LOCK   |             | Frameor          | ah un            | date inter                  | rval                    |                         |           |
| Shov   |             | riunegn          | no up            | auto mito                   | vui.                    |                         |           |
| Edit   |             |                  |                  |                             |                         |                         |           |
| Edit   |             | 4s               |                  |                             |                         | 10s                     |           |
| Incre  |             |                  |                  |                             |                         |                         |           |
| Incre  |             | IC motodata      | Se               | DV.                         |                         | 0                       |           |
| Incre  | -           | vo metadata.     | 30               | ny                          |                         |                         |           |
| Edit   |             | 🔽 Continou       | isly u           | odate me                    | tadata                  |                         |           |
| Clea   |             | -                |                  |                             |                         |                         |           |
|        |             | version 1.54 o   | ary me<br>r newe | etadata is e<br>er. Metadat | only supp<br>ta is only | supported on channel 1. | mware     |
|        |             |                  |                  |                             |                         |                         |           |
|        |             | Enable Scop      | eStre            | am                          |                         |                         |           |
|        | 2           |                  |                  |                             |                         |                         |           |
|        | 0           |                  |                  |                             |                         | Add F                   | SI Device |

若以双通道模式连接BoxlO,将弹出一个独立窗口问你想连 接双通道还是仅连接单通道。若连接多台BoxlO,重复这一 过程。

注: BoxlO也可从Livegrade的设备管理器(Device Manager)窗口直连。

观在,打开Livegrade,选中槽(Slot),添加设备 (Add Device),添加尊正设备(Add FSI Device)。

在新窗口中输入BoxIO的IP地址。这里,你可以选择性开启BoxIO的帧捕捉、ANC元数据采集和ScopeStream功能。

我们强烈建议不要开启连续刷新帧捕捉, 因为这是高负荷的自动化操作,可能会导 致BoxlO非正常运行,尤其是在采集中途 被打断时。选中开启帧捕捉并关闭连续刷 新后,你仍可以在Livegrade中按需手动采 集帧捕捉。若你确实需要用到连续自动刷 新帧捕捉,最好将间隔设置为较长时间以 保持更低的帧捕捉打断几率。

选项设置完毕后,选择添加尊正设备。

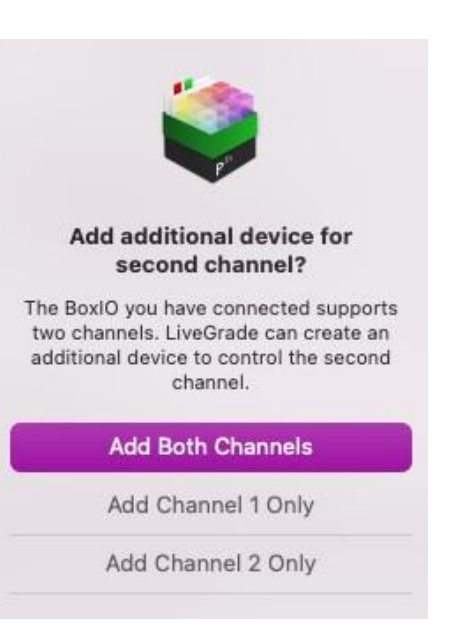

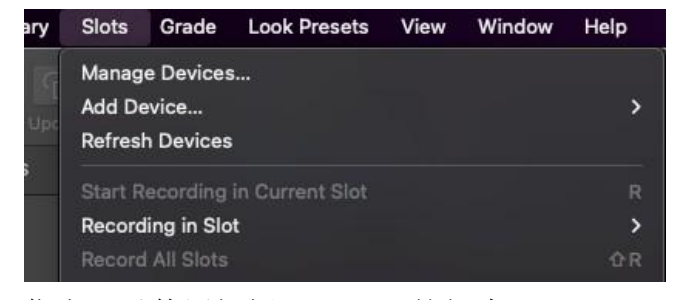

你也可以使用闪烁(Blink)按钮来 开启红、绿和蓝色闪光序列至 BoxlO来验证设备已准备完毕可以 使用,并从视觉上确认什么显示设 备正在从BoxlO接收信号。

Livegrade会检测并确认你通过IPRU 在BoxIO上设置的信号范围。如果你 想让Livegrade控制信号范围,你可 以点击高级(Advanced),然后确 认你想让Livegrade控制信号范围。

FSI BoxIO (Ch. 1)

FSI Monitor Image

& Link

Legal + Rec.709 + Legal +

相应调色槽和设备管理器窗口中。从输入信号至 BoxlO的帧捕捉也通过连接采集和展示。

你可以双击**BoxIO**图像缩略图来打开图像检视器以显示图像。

连接后,选中槽和管理设备(Manage Devices)。

如果以双通道模式使用**BoxlO**,每个通道将会显示一 台单独设备。

绿色指示灯会显示BoxlO已正常连接。

Blink Config...

|                 |         |                   | Device Manager                  | r                    |                |                        |
|-----------------|---------|-------------------|---------------------------------|----------------------|----------------|------------------------|
| Slot            | Devices |                   |                                 |                      |                |                        |
|                 |         | FSI BoxIO (Ch. 1) | IP: 10.1.10.122<br>LUT-size: 17 | Device signal range: | Video Advanced | Blink Config           |
| Delete Slot 🤌 L | nk •    |                   | Pup.                            | NUTE Y               |                | Add Device Delete      |
|                 | - •     | FSI BoxIO (Ch. 2) | IP: 10.1.10.122<br>LUT-size: 17 | Device signal range: | Video Advanced | Blink Config           |
| Delete Slot 🔗 L | nk •    | FSI Monitor Image | Flip:                           | None ¢               |                | Add Device Delete      |
|                 |         |                   |                                 |                      |                |                        |
|                 |         |                   |                                 |                      |                |                        |
| Add Slot 🗹 Show |         |                   |                                 | Save and Restore •   | Reload Devices | Refresh ICC Profiles ? |

若以Livegrade控制信号范围,此时 你可以选择合适的输入和输出范围。

验证和/或设置好范围选项后,你可 以关闭设备管理器窗口。

若需了解更多关于在Livegrade中进 行范围控制的信息,请点击<u>此处</u>。

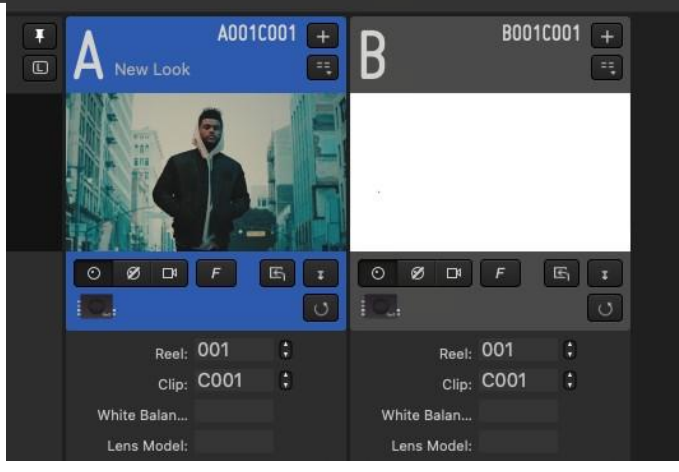

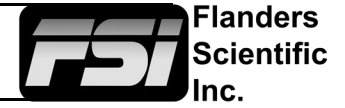

# torscope Stop Updating IRE Nits (PQ)

© 2022 尊正数字视频有限公司

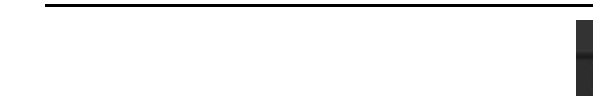

Livegrade与尊正BoxIO集成

从Livegrade主窗口也可以更新实时 图像的图像预览(Image Preview)、 保存静帧并连接ScopeStream。

刷新图像(Refresh Image)按钮可用于更新显示在Livegrade中的预览图像。

Ŧ

静帧图像可通过选择保存当前图像到盘(Save Current Image to Disk)按钮保存。这些图像的保存路径可在偏好->库(Preferences -> Library)中更改。

Waveform

5

要连接ScopeStream,右键点击所需通道下方的 BoxIO图标并选择打开ScopeStream窗口(Open ScopeStream Window)。ScopeStream示波器会 在独立窗口中打开。在这个窗口,你可以在 Waveform(波形图)和Vectorscope(矢量图)之 间选择。

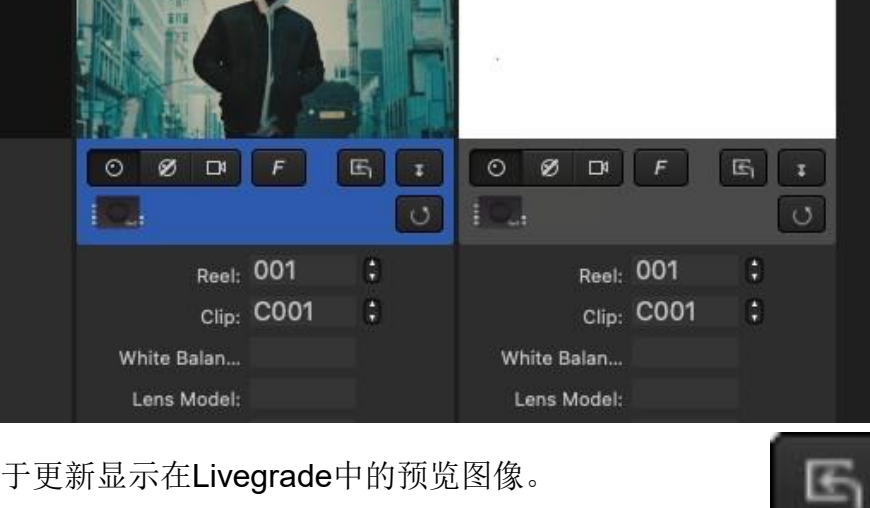

B

A001C001

New Look

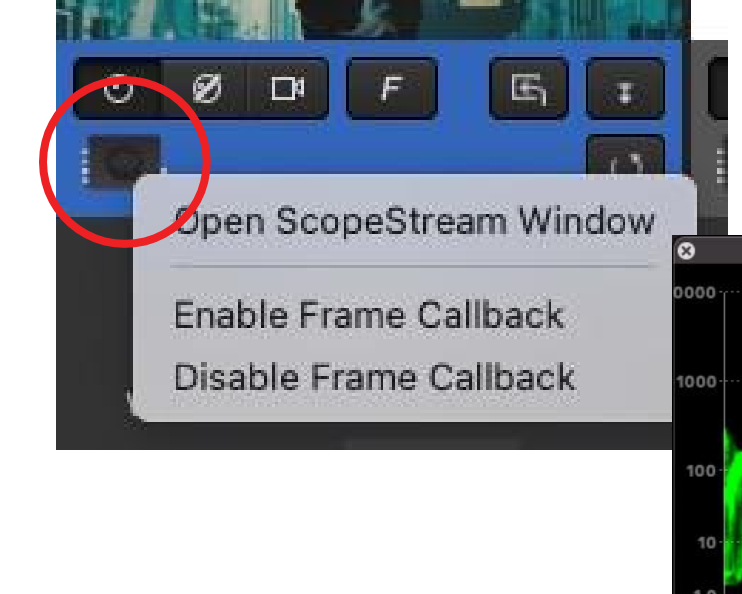

Flanders Scientific Inc.

B001C001

==

BoxlO的帧调回(Frame Callback)功能现在可以直接在Livegrade中使用。 该功能可以显示之前通过BoxlO的SDI输出保存的参考静帧。

Livegrade必须是5.5及更新的版本。

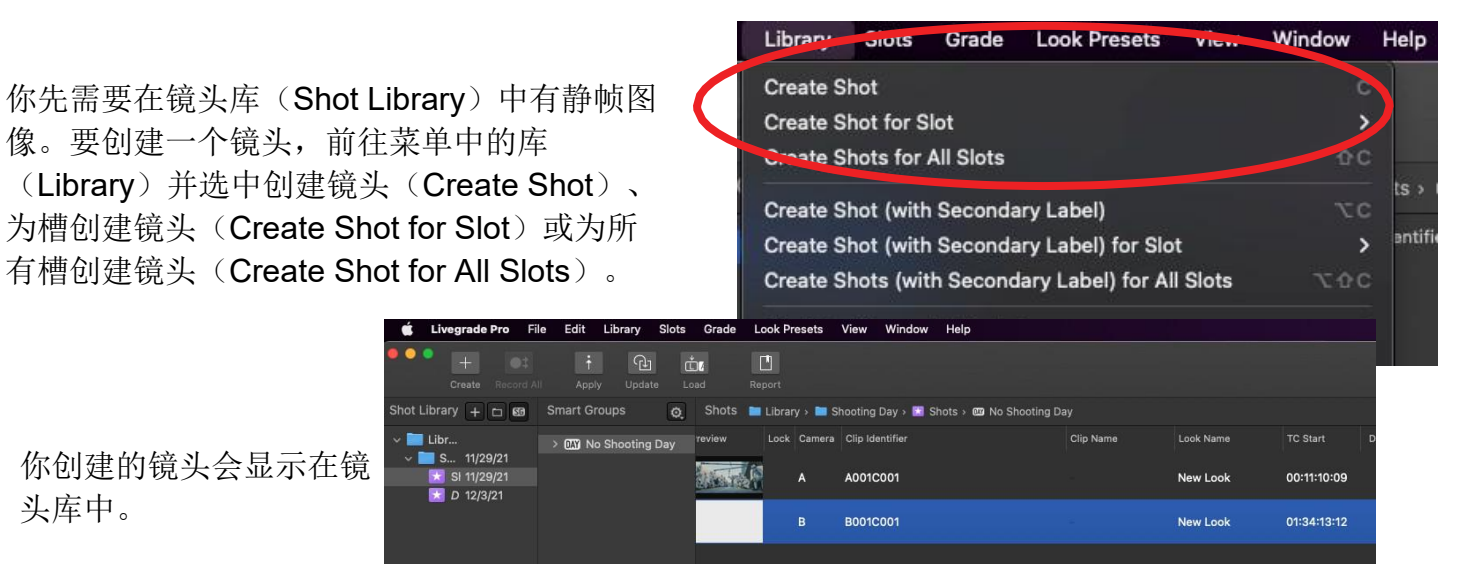

然后在镜头库中选中一个静帧, 右键 单击并选择显示静帧(Display Still), 此时帧调回开启,随后在A槽中选择显 示在尊正BoxIO上(通道1)(Display on FSI BoxIO (ch.1)) 。

这样, 被选中的静帧就会显示在通道1 的输出中。

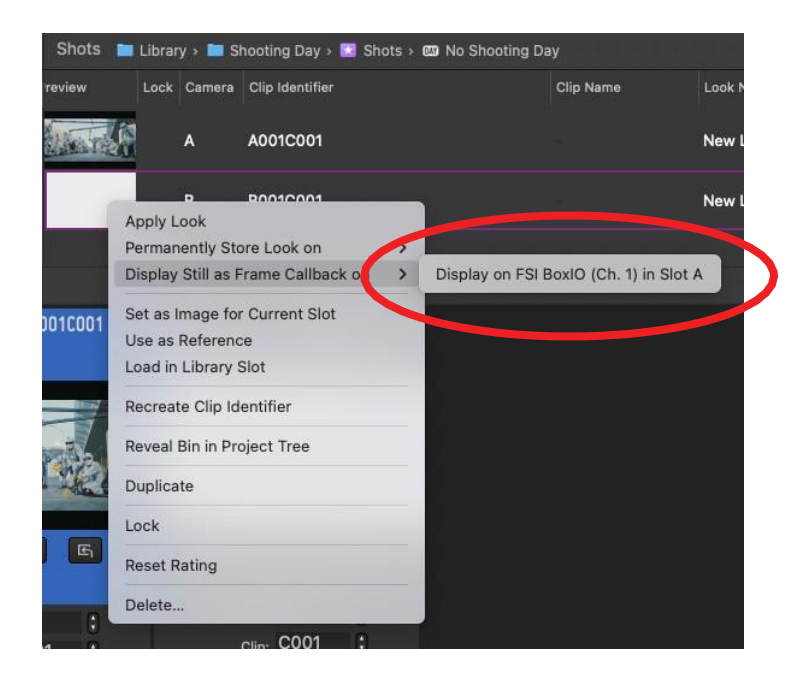

在Livegrade主窗口的BoxIO图标会在帧 调回开启时变更并显示/FC。 **/**形 Open ScopeStream Window 要开启或关闭帧调回,右键点击BoxlO图标并选 Enable Frame Callback 择开启或关闭帧调回。 Disable Frame Callback 6

· 戸/

Flanders

Scientific

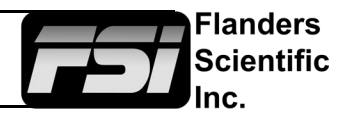

#### 使用贴士和排错

BoxIO允许实时风格化应用,在信号输入和输出之间几乎无延迟。要实现信号链几乎零延迟并视觉 上无缝顺畅地应用风格,BoxIO会进行两样重要操作:

1) BoxIO的SDI输出是从SDI输入中获得信号时钟/同步的。

2) LUT是在信号的场消隐期应用的。

因此,如果你的输入信号不稳定、不一致或不在正常容差范围内,它可能会干扰BoxlO的正常运行,出于这个理由,在对BoxlO操作进行排错时,确保复查接入BoxlO的信号链,因为输入信号经常是触发BoxlO使用问题的源头。比方说,若在BoxlO上游使用无线视频传输/接收器,若其间歇性丢失信号或切换视频格式,可能会中断BoxlO正常运行。

若上游操作出错不可避免,可先考虑让你的信号通过一台诸如交叉转换器的视频路由设备,此类设备 会生成和保持自有的稳定SDI输出信号,无论输入信号状况为何。注意,这些类型的交叉转换器通常会 引入可测量的信号链延迟,所以使用此类设备会有一定代价。

| 问题                      | 解决方法                                                                                                    | 注                                                                                                    |
|-------------------------|----------------------------------------------------------------------------------------------------|----------------------------------------------------------------------------------------------------|
| 双通道模式下存在扰频<br>图像或其它显示问题 | 验证两路输入信号是否为同样的<br>分辨率和帧率                                                                                                    | 输入信号无需同步锁相,但要正常操作,两路信号应为同帧率及分辨率。这也包括确保你没有在两路输入信号中混用真逐行和PsF(逐行分段帧)信号。                                 |
| 启动时出现黑色或意外<br>色彩的输出     | 在关闭Livegrade前,确保选择了<br>"在设备上永久存储风格"<br>(permanently Store looks on<br>Device)。在IPRU开关1D/3D<br>LUT也可用于确保没有加载"黑<br>色"或损坏的LUT。 | BoxIO会以上一个从非易失性的内存中唤回的<br>LUT启动。Livegrade在常规操作中采用易失性内<br>存槽,且不会将LUT保存到非易失性内存中,除<br>非你在软件中永久存储风格到设备上。 |
| 输出图像闪烁、图像丢<br>失或帧捕捉失真。  | 信号恢复后,在Livegrade中重新<br>加载BoxIO。                                                                                             | 若发生输入信号丢失,信号格式变化或不顺利<br>的切换,BoxlO可能需要重新锁定至输入信号。<br>重新加载设备是强制重新锁定至信号的最简易<br>方式。                       |

此外,以下贴士和排错解决方案可帮助你解决一些常见问题:

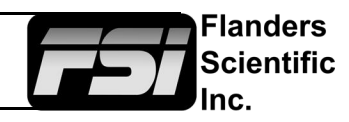

| 问题                     | 解决方法                                                                       | 注                                                                                                    |
|------------------------|----------------------------------------------------------------------------|----------------------------------------------------------------------------------------------------|
| BoxlO丢失以太<br>网连接/卡死。   | 重启BoxlO并重新连接到<br>Livegrade。确保连续刷新帧捕捉<br>关闭。                                | 如果连续刷新帧捕捉开启,且帧捕捉在完成前被中断,可能导致BoxlO卡死或与Livegrade断连。避免帧捕捉中断的最佳方式是关闭连续刷新帧捕捉,并在普通信号状况下仅按需进行帧捕捉。<br>若需要使用连续帧捕捉功能,我们建议设置更长间隔来减少中断的可能性。 |
| BoxlO在使用历史<br>配置时无法连接。 | 确保电脑Wi-Fi关闭。若需同时使<br>用Wi-fi,在网络偏好设置中将网<br>络连接服务顺序设为BoxlO以太<br>网连接最优先。      | 我们建议不要在使用以太网连接时使用Wi-Fi。这可能导致IP冲突并使设备无法连接。若确需使用Wi-<br>Fi,将BoxlO以太网连接设为确保Mac始终优先进行<br>此连接。确保以太网连接和Wi-Fi连接不适用同一个<br>IP池也非常重要。      |
| 输出蓝屏(仅影响<br>M1 Max系统)  | 确保MacOS不是Monterey 12.2<br>或更新系统版本。若Mac为12.2<br>版本且出现该问题,回退OS版本<br>可解决这一问题。 | 更多相关信息详见 <u>此处</u> 。                                                                                                    |
| BoxlO过热                | 确保BoxlO通风良好且没有其他物件堆叠其上。BoxlO需关闭电源并持续一定时间冷却后再度重连。                           | 若BoxlO确实过热,需要持续一定时间进行冷却。<br>BoxlO不带风扇。要冷却内部组件,机壳作为散热器<br>被动散热。保持机壳通风良好,切勿将BoxlO与其他<br>设备堆叠,包括另一台BoxlO。                          |
| 使用无线视频图传时遇到信号问题        | 确保无线图传输出的是带小数的<br>逐行帧率(如23.98)。                                            | 无线传输系统会引入大量抖动/信号定时问题。当抖动过于严重时,下游设备可能无法建立或保持信号锁定。以我们的经验来看,很多这类无线接收器在输出带小数帧和真逐行(非PsF)格式时,抖动问题会显著减少,所以我们建议你采用这样的默认设置。              |

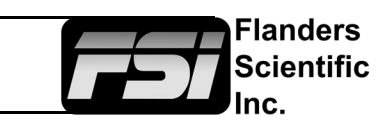

| 问题              | 解决方法                                                             | 注                                                                                                    |
|-----------------|------------------------------------------------------------------|----------------------------------------------------------------------------------------------------|
| 使用无线视频图传时遇到电源问题 | 确保无线图传连接和BoxlO不同的电源。我们也强烈建议你使用SDI视频接地电路绝缘体。                      | 使用部分无线视频图传可能导致危险的接地回路问题,可能会损坏连接设备如BoxlO及监视器。使用接地回路绝缘体并给BoxlO连上电源,连接不同电源的接收器会协助保护下游设备安全。SDI视频接地电路绝缘体可在尊正美国及欧洲网站商店购买。                                   |
| BoxlO电源问题       | 确保BoxlO仅连接满足额定功率<br>的可用电源,或使用经许可的<br>DTAP连Mini-XLR电源线,且电<br>压正常。 | 使用额定功率不足的的电源可能会对BoxlO造成损坏。可选DTAP连Mini-XLR电源线也可在尊正美国及欧洲网站商店购买。若使用第三方电源适配器,请确保电压正常且使用引脚分配。合适的引脚分配如下:<br>交流电接入: 100-240V交流电<br>直流电接入: 4引脚Mini-XLR 12-18V |